## **STATISTIQUES COÛTS EFFECTIFS 1.** A partir de l'écran d'accueil, cliquer sur le menu déroulant Production Coûts et effectifs Statistiques puis puis **2.** Une nouvelle fenêtre s'ouvre : 1 2 Statistique des Coûts et 4 5 6 7 3 8 a ттс 💌 🗌 нт

- Deter de déloir
  8
  9
  Menu
  Convie

  020770224
  Vielectionner...
  sélectionner...
  r.r.
  Int
  Int
  Int
  Int
  Int
  Int
  Int
  Int
  Int
  Int
  Int
  Int
  Int
  Int
  Int
  Int
  Int
  Int
  Int
  Int
  Int
  Int
  Int
  Int
  Int
  Int
  Int
  Int
  Int
  Int
  Int
  Int
  Int
  Int
  Int
  Int
  Int
  Int
  Int
  Int
  Int
  Int
  Int
  Int
  Int
  Int
  Int
  Int
  Int
  Int
  Int
  Int
  Int
  Int
  Int
  Int
  Int
  Int
  Int
  Int
  Int
  Int
  Int
  Int
  Int
  Int
  Int
  Int
  Int
  Int
  Int
  Int
  Int
  Int
  Int
  Int
  Int
  Int
  Int
  Int
  Int
  Int
  Int
  Int
  Int</td
  - 1. Permet d'éditer la page en PDF.
  - 2. Permet d'exporter au format Excel.
  - 3. Permet de sélectionner le type de statistiques souhaité :

| Type de statistique                               |   |
|---------------------------------------------------|---|
| Suivi des coûts et effectifs sur le mois par jour | - |
| Suivi des coûts et effectifs sur l'année par mois |   |
| Suivi des coûts et effectifs sur le mois par jour |   |

4. Permet de choisir les effectifs à prendre en compte :

| Mode effectif           |   |
|-------------------------|---|
| Effectifs réels         | 4 |
| Effectifs prévisionnels |   |
| Effectifs réels         |   |
| Effectifs prévus 1      |   |
| Effectifs prévu 2       |   |
| Effectifs vendus        |   |

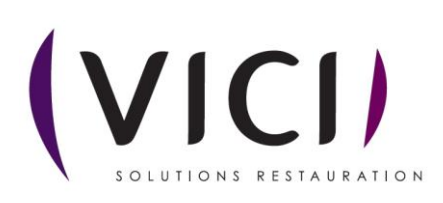

5. Ouvre la liste déroulante des familles de lieux de consommation et permet de choisir celle correspondant aux besoins :

| Famille lieu conso |   |
|--------------------|---|
| sélectionner       | • |
| □ -                |   |
| Scolaire           |   |
| TEST               |   |
| 🗆 Portage          |   |

6. Ouvre la liste déroulante des lieux de consommation et permet de choisir celui correspondant aux besoins :

| Lieu de consommation         |   |
|------------------------------|---|
| ¢électionner                 |   |
| Collège Cyrille              |   |
| Collège Héloïse              |   |
| Ecole 1 MC TEST              |   |
| Ecole 2 - MC TEST            |   |
| Ecole 3 MC TEST              | ľ |
| Elementaire                  |   |
| FROID                        |   |
|                              |   |
| Lieu de conso JPH_01         |   |
| M. Durand Francois - MC TEST |   |
| Maternelle                   | ŀ |
| Nouveau lieu                 |   |
| Riri                         |   |
| 🗆 test nadia                 |   |

7. Ouvre la liste déroulante des lieux de stockage et permet de choisir ceux correspondant aux besoins :

| Lieu de stockage      |   |
|-----------------------|---|
| sélectionner          | - |
| Collège Cyrille       |   |
| Collège Héloïse       |   |
| Lieu de stockage JPH  |   |
| Lieu de stockage MC   |   |
| Lieu de stockage MC 1 |   |
| 🗆 Nouveau lieu        |   |
| 🗆 Nouveau lieu        |   |
| 🗆 Nouveau lieu        |   |

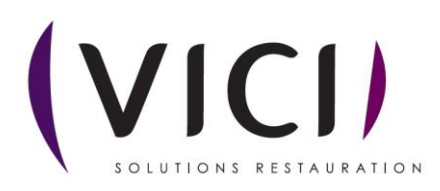

- 8. Permet de sélectionner une date.
- 9. Permet de sélectionner le type de menu qui convient :

| lenu              |   |
|-------------------|---|
| électionner       | - |
| MENU AJA          |   |
| Menu Cyrille Test |   |
| Menu diabétique   |   |
| Menu Héloïse      |   |
| Menu JPH          |   |
| Menu MC           |   |
| Menu MC sans porc |   |
| Menu Portage MC   |   |
| Menu s/sel        |   |
| Menu UT1          |   |

10. Ouvre la liste déroulante des convives et permet de choisir ceux correspondant aux besoins

| Convive        |   |    |
|----------------|---|----|
| sélectionner   | - |    |
| Maternelle     |   | ìn |
| Elémentaire    |   |    |
| 🗆 Ado, Adulte  |   |    |
| Personnes âgée |   |    |
|                |   |    |

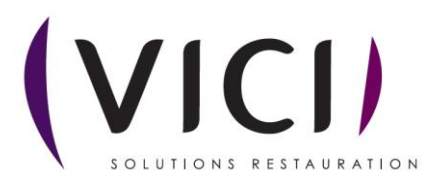